## SWS - Forms in the Report Menu -System Reports - System Reports - On Test

Last Modified on 08/05/2024 3:27 pm EDT

Perform the following steps to generate an On Test Report:

1. Navigate to the Reports menu, and select "System Reports".

Result: The "System Reports" Navigation Tree displays as shown in the following screenshot:

| <mark>⊕-</mark> Activity<br>⊕Custom |  |  |
|-------------------------------------|--|--|
| 🗄 Maintenance                       |  |  |
| 🗄 Master File                       |  |  |
|                                     |  |  |

2. Click the "System File" Navigation Tree Node.

**Result:** The System File section of the Navigation Tree expands as displayed in the following screenshot:

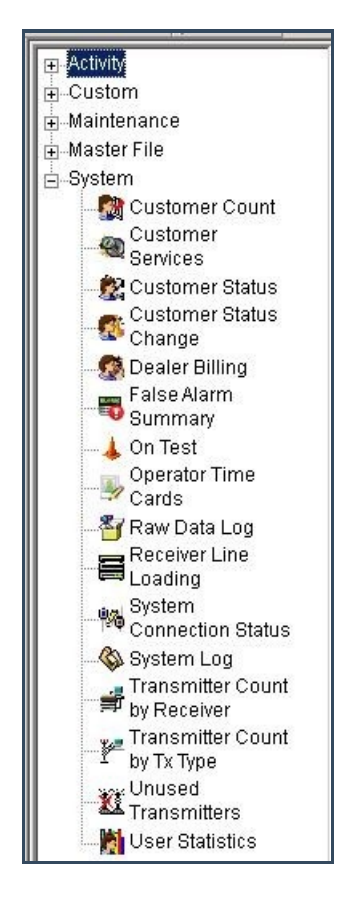

3. Double-click "On Test".

**Result:** The "On Test" form displays as shown in the following screenshot:

- 4. If you want, apply any of the following parameters to your On Test Report:
- Customer ID
- Customer Name
- Dealer ID
- Branch ID
- Group
- Class
- Time Zone
- 5. To run an On Test Report, enter a beginning value in the "From:" field and an ending value in the "To:" field. The system will report on all items that fit between the beginning and ending values.
- 6. Items in the "Monitoring status" area of the form display as preselected. Deselect any items that you want to exclude from your Report.
- 7. The "Customer" option in the "Group by" area of the form displays as preselected. If you want to group your Report by "Dealer" or "Branch", select that option instead.
- 8. The "Customer ID" option in the "Order by" area of the form displays as preselected. If you want to order your Report by "Customer Name", select that option instead.
- 9. Click "Next".

**Result:** The Distribution Tab displays as shown in the following screenshot:

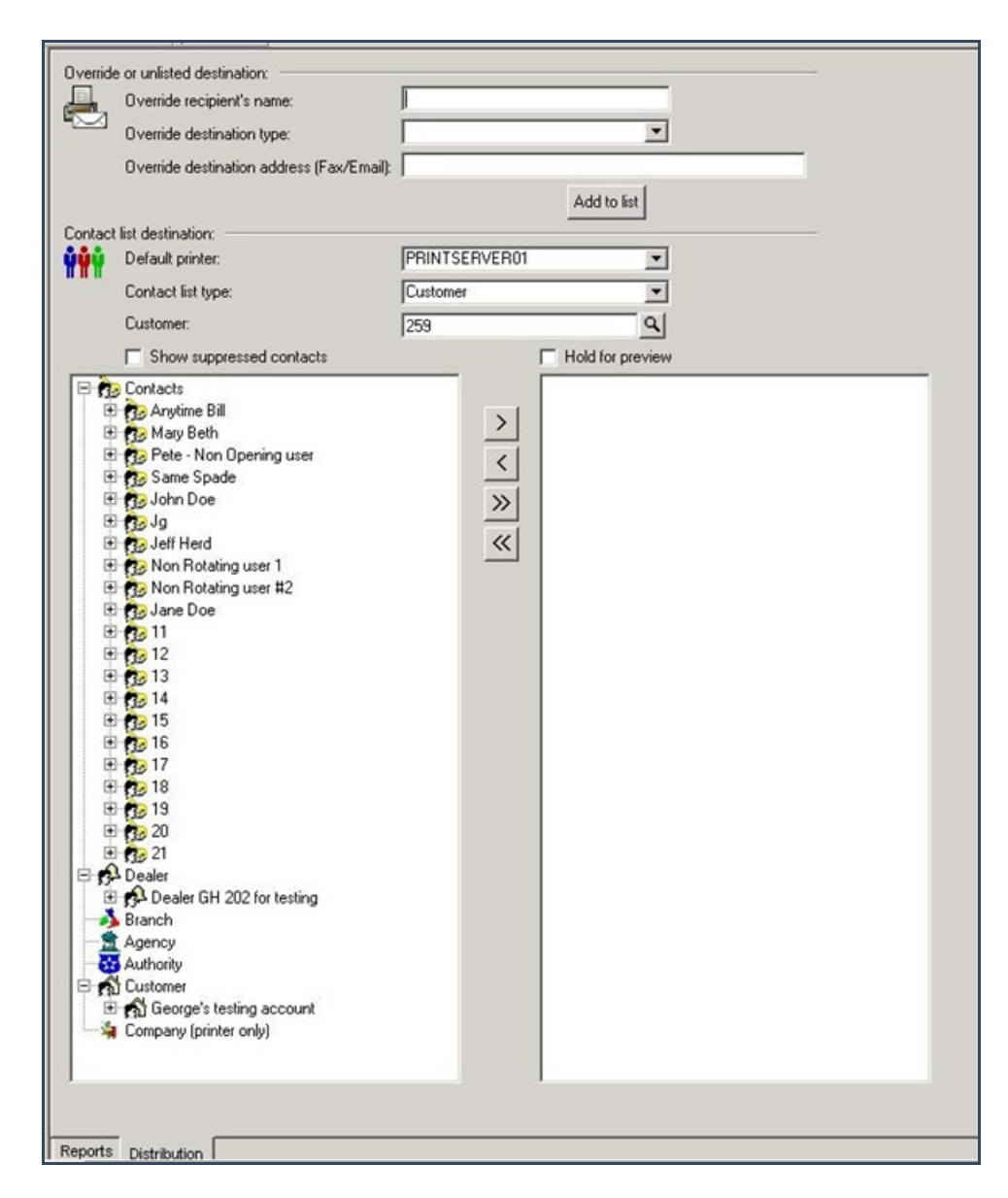

10. For instructions on distributing your Report, refer to the "System Reports" document.